## USING VID Block Manager

Before launching the VID Block Manager, you should have already saved the corrected VID block that was sent back to your dealer via e-mail from the Jaguar Technical Helpline. The VID block should be saved on the floppy disc, or other removable media such as the IDS USB flash drive.

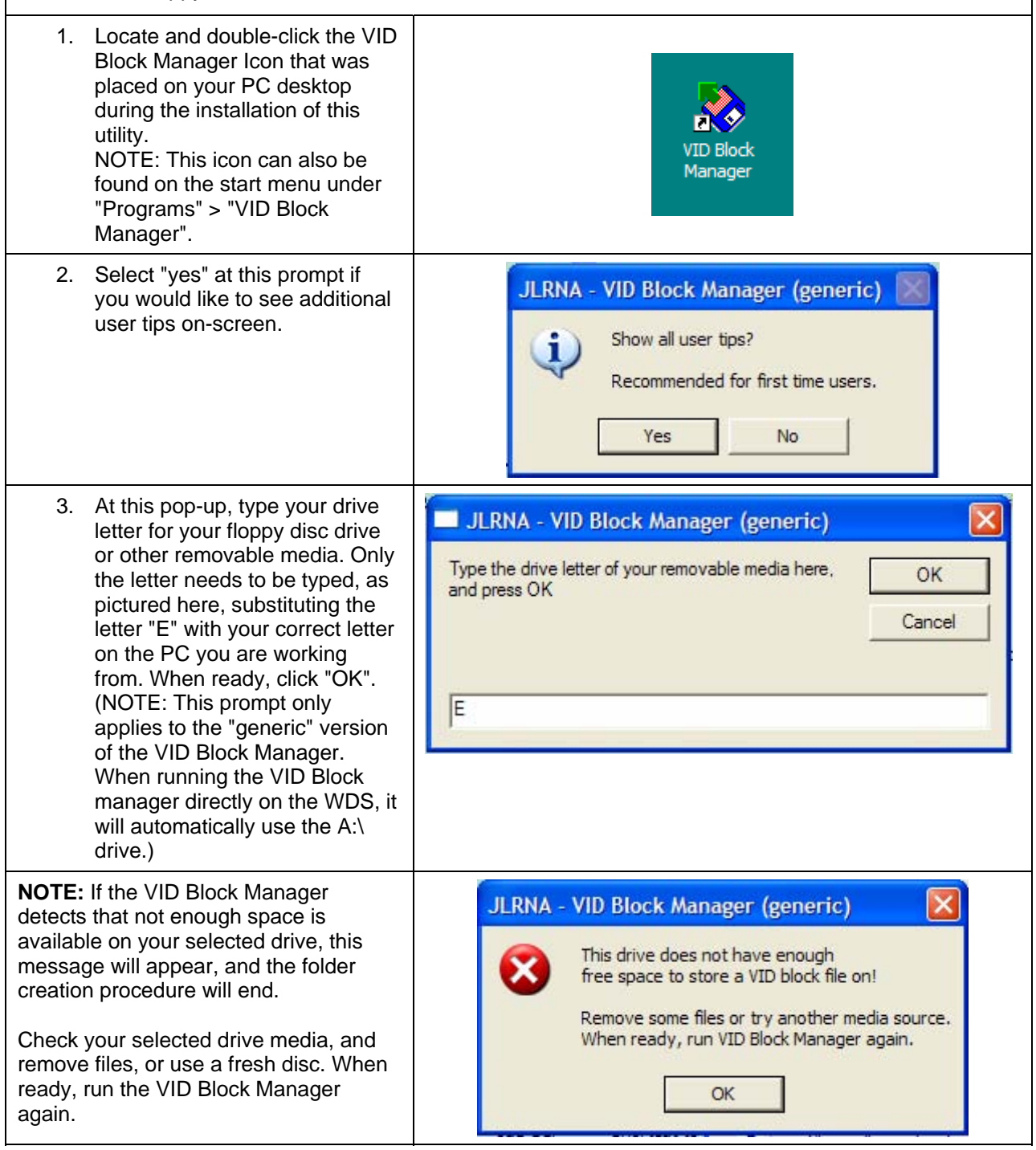

| 4. This is the next pop-up that will<br>be displayed. Now type the<br>exact VIN of the vehicle for<br>which you need to reload the<br>VID Block data. Only type the<br>last 6 characters of the VIN<br>similar to the example shown<br>here. When ready click "OK"                      | JLRNA - VID Block Manager (generic)      Created folder E:\Session     type the VIN number for this vehicle here and     press OK     Cancel      G50192                                                                                                    |
|----------------------------------------------------------------------------------------------------|----------------------------------------------------------------------------------------------------|
| <b>NOTE:</b> If the VID Block Manager<br>detects that a folder already exists on<br>your selected media, a warning will<br>appear. This prompt will give you the<br>option to abort the folder creation<br>process, and avoid the possibility of<br>deleting files by accident.         | JLRNA - VID Block Manager (generic)       Image: Comparison of the second second |
| 5. When all of the pop-ups and<br>prompts have been answered<br>by the user, the VID block<br>Manager creates a proper folder<br>structure on the drive selected<br>in the first prompt. At this<br>confirmation message, press<br>OK to open the new folder on<br>your selected media. | JLRNA - VID Block Manager (generic)<br>Created folder E:\Session\G50192<br>Press OK to continue.<br>OK                                                                                                    |
| <ul> <li>6. VID Block Manager will now open<br/>removable drive where your correctine VID Block Manager.</li> <li>Experienced PC users can simply "cut and<br/>page describes this process in detail.</li> </ul>                                                                        | the newly created folder, and the root directory of that same<br>cted VID block file should have been saved to before starting<br>d paste" the repaired VID Block into this new folder. The next                                                                                                    |

7. This window shows the root directory of the E:\ drive, showing the new folder, and corrected VID block.

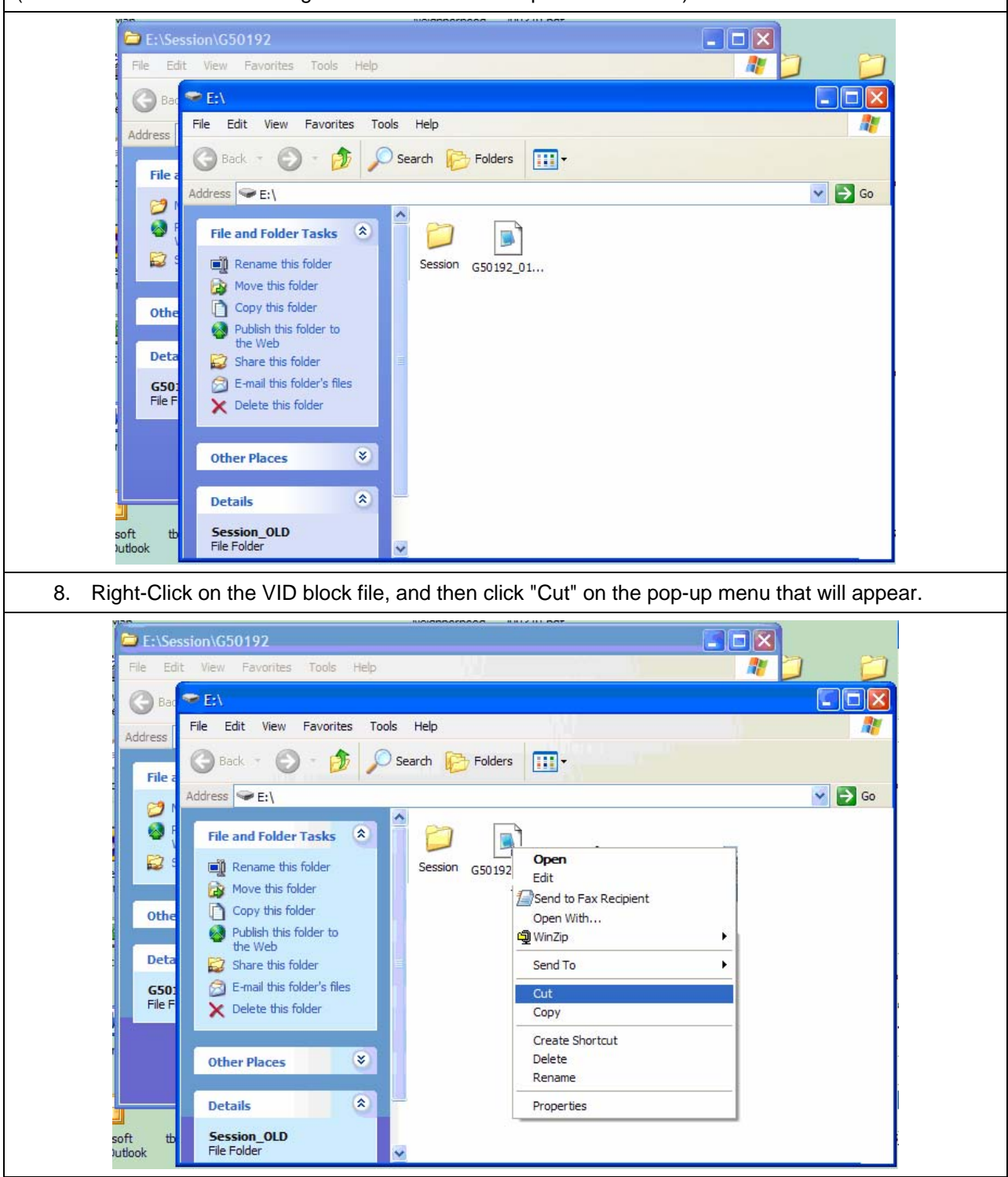

(Note the "E:\" shown in the bright blue title bar at the top of the window.)

9. This folder view can now be closed with the "x" in the upper right corner, and you should be able to see the new folder that was created by the VID Block Manager.

| (Note the "E:\Session\G50192" shown in the bright blue title bar at the top of the window.)                                                                                                    |  |
|----------------------------------------------------------------------------------------------------|--|
| File Et/Session/G50192   File Edt File Edt File File Fi |  |
| 10. Right-click in this window and then click "Paste" on the pop-up menu that will appear.                                                                                                    |  |
| File ExtSession/C50192   File Edt View File File F |  |

11. Now the corrected VID Block is ready for transfer back to the vehicle. Close this window using the "x" at the upper right hand corner.

| 🗁 E:\Session\G50192                                                                                                    |  |
|----------------------------------------------------------------------------------------------------|--|
| File Edit View Favorites Tools Help                                                                                                    |  |
| G Back →     G     →     folders     IIII →                                                                                                    |  |
| Address 🗁 E:\Session\G50192                                                                                                    |  |
| File and Folder Tasks       Image: Solid Solid Sol |  |
| Other Places                                                                                                    |  |
| Details (*)                                                                                                    |  |
| G50192<br>File Folder                                                                                                    |  |
|                                                                                                    |  |
|                                                                                                    |  |
|                                                                                                    |  |
| GS0192_01_VID_050805<br>soft tb VID File<br>utlook Date Modified: Friday,                                                                                                    |  |
| 12. When done, you can bring the removable media to the diagnostic tool and perform the VID block update process using published procedures.                                                                                                    |  |
| (NOTE: If the VID block manager is run directly on the diagnostic tool itself, this step is not applicable.)                                                                                                    |  |